## Google Meet を使用する

ICT 教育基盤センター 2023 年1月12日

● https://www.google.com/ を開き、「ログイン」をクリックします。

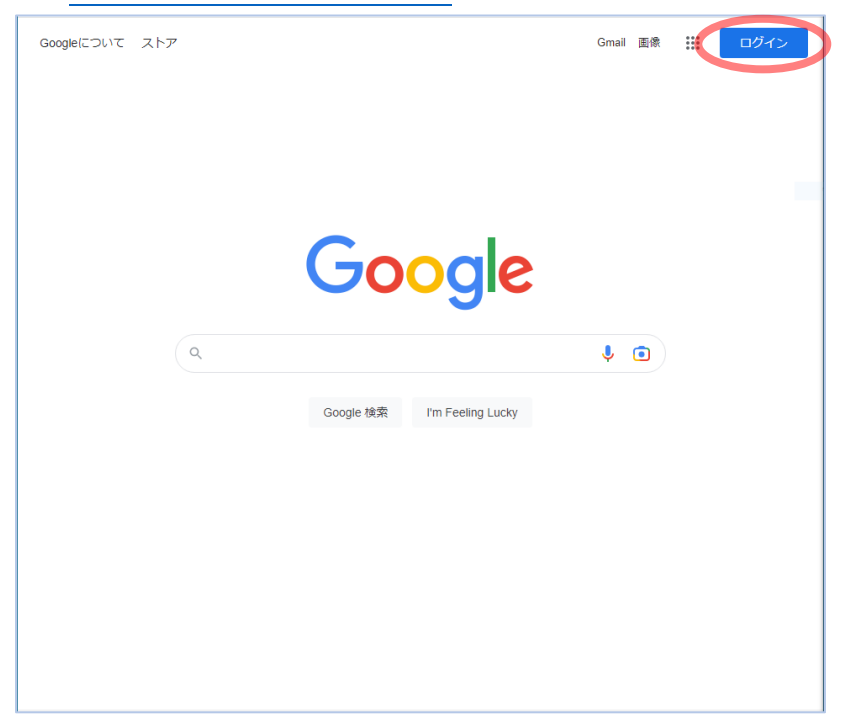

● 枠内に本学のメールアドレス(○○○○@auecc.aichi-edu.ac.jp)を入力します。

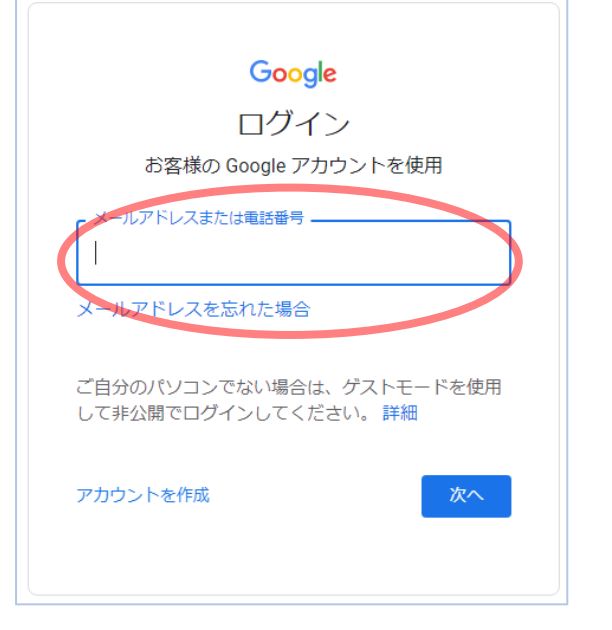

● 愛教大のユーザ認証画面に遷移するので、必要な情報を入力します。

● 下図のページが表示されたら、赤枠の「…」をクリックし(①)、「Meet」のアイコンをクリックします(②)。

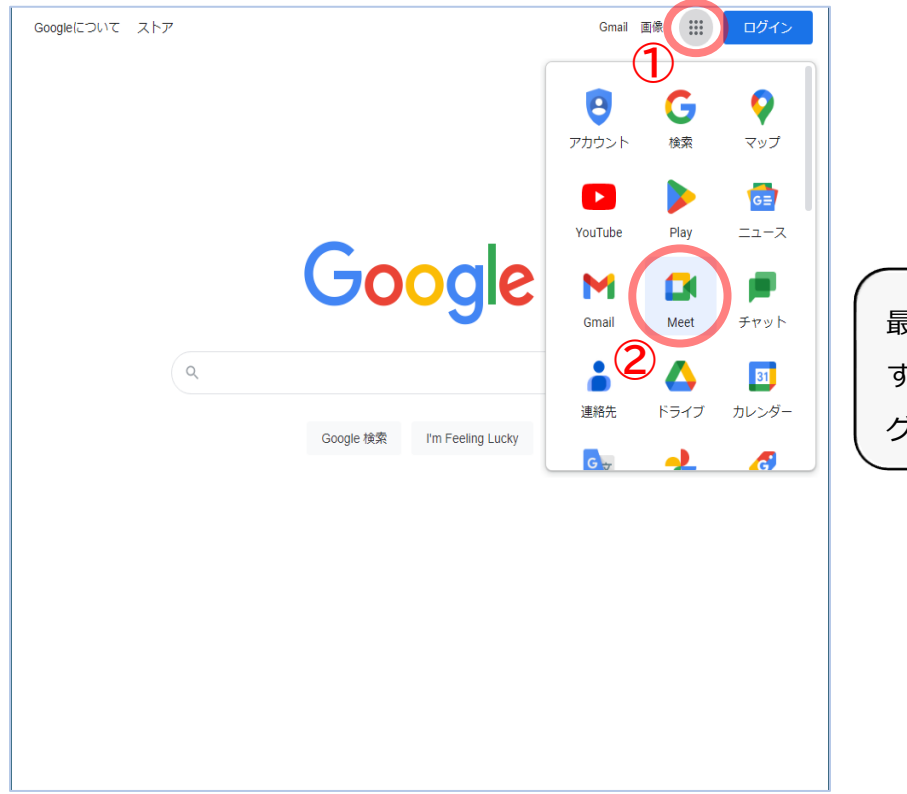

最初と同じページに戻っていま すが、Google アカウントへのロ グインは完了しています。

● 以下の画面が出たら完了です。

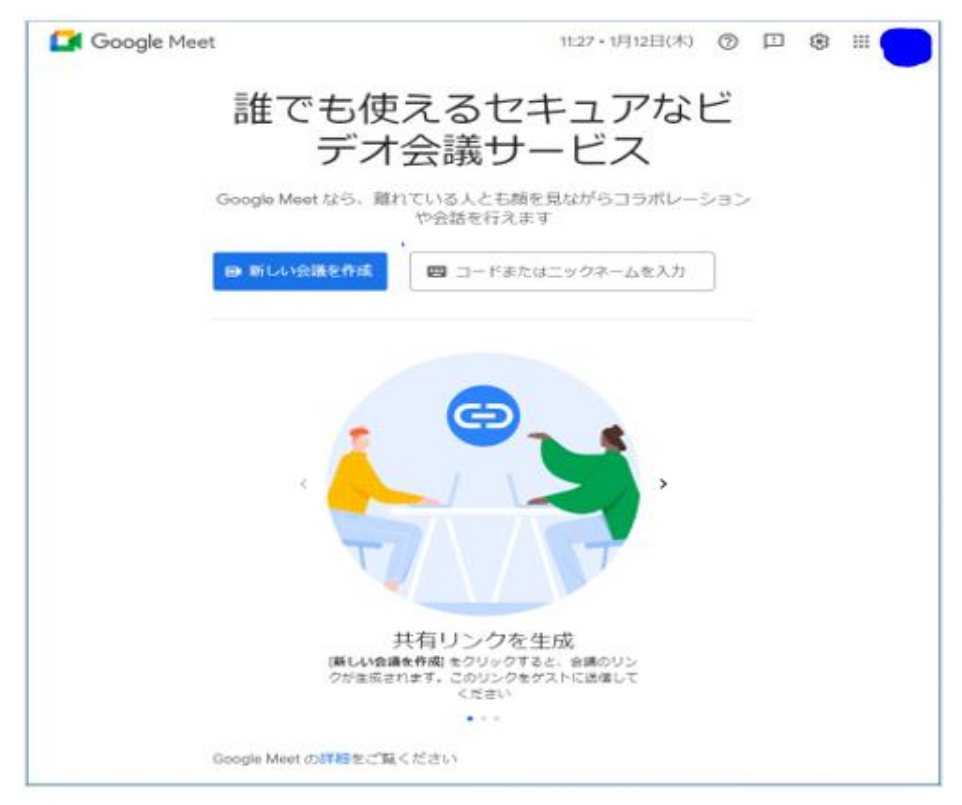